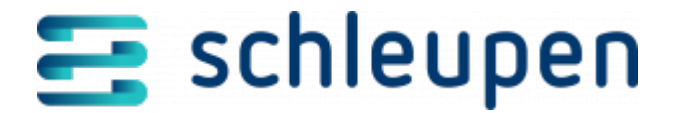

# Bonitätsabfragen verwalten

In diesem Dialogschritt werden alle bereits vorliegenden Bonitätsabfragen zur gewählten Person aufgelistet.

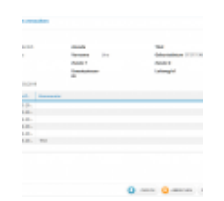

Bonitätsabfrage n verwalten

Zu jeder Abfrage kann ein Kommentar hinterlegt werden (s.u.). Die Bonität wird durch entsprechende Symbole gekennzeichnet:

- Positive Bonität
- Durchschnittliche Bonität
- Negative Bonität
- × Ungültige Bonität
- Ponität keine Identifizierung

Über 👘 in der Spalte **Report**, können Sie den zugehörigen Bericht herunterladen.

Erfassen Sie eine neue Bonitätsabfrage, oder ändern bzw. kommentieren Sie einen vorhandenen Bonitätseintrag, und klicken Sie auf **FERTIGSTELLEN**.

### Bonitätsabfrage erstellen

Wählen Sie den Kontextmenübefehl **Neu**. Abhängig von der Rechtsform der gewählten Person, erscheint nun der Dialog <u>Bonitätsabfrage Boniversum</u> (natürliche Person) oder <u>Bonitätsabfrage Creditreform suchen</u> (juristische Person).

## Bonität ändern

Wählen Sie den Kontextmenübefehl **Bearbeiten**. Nach dem Aufruf wird der folgende Dialogbereich angeboten.

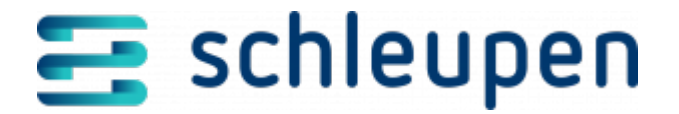

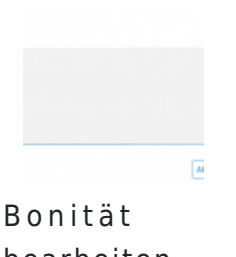

bearbeiten

Durch Aktivieren/Deaktivieren des Kontrollfelds **Ungültige Bonität** können Sie die Angabe wie folgt ändern:

- × positive Bonität > ungültige Bonität
- × > positive Bonität ungültige Bonität

Erfassen Sie bei Bedarf im Textfeld einen Kommentar zur Bonitätsänderung, und klicken Sie auf **SPEICHERN**.

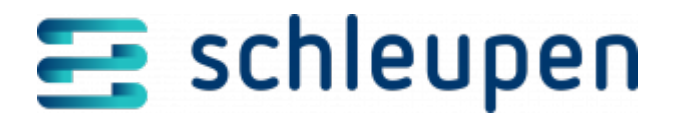

#### Impressum

Herausgegeben von: Schleupen SE

Galmesweg 58 47445 Moers

Telefon: 02841 912 0 Telefax: 02841 912-1903

www.schleupen.de

Zuständig für den Inhalt: Schleupen SE ©Schleupen SE, Galmesweg 58, 47445 Moers

### Haftungsausschluss

Möglicherweise weist das vorliegende Dokument noch Druckfehler oder drucktechnische Mängel auf. In

der Dokumentation verwendete Software-, Hardware- und Herstellerbezeichnungen sind in den

meisten Fällen auch eingetragene Warenzeichen und unterliegen als solche den gesetzlichen Bestimmungen.

Das vorliegende Dokument ist unverbindlich. Es dient ausschließlich Informationszwecken und nicht als

Grundlage eines späteren Vertrags. Änderungen, Ergänzungen, Streichungen und sonstige Bearbeitungen dieses Dokuments können jederzeit durch die Schleupen SE nach freiem Ermessen und

ohne vorherige Ankündigung vorgenommen werden.

Obschon die in diesem Dokument enthaltenen Informationen von der Schleupen SE mit größtmöglicher

Sorgfalt erstellt wurden, wird aufgrund des reinen Informationscharakters für die Richtigkeit, Vollständigkeit, Aktualität und Angemessenheit der Inhalte keinerlei Gewähr übernommen und jegliche

Haftung im gesetzlich zulässigen Umfang ausgeschlossen. Verbindliche Aussagen können stets nur im

Rahmen eines konkreten Auftrags getroffen werden.

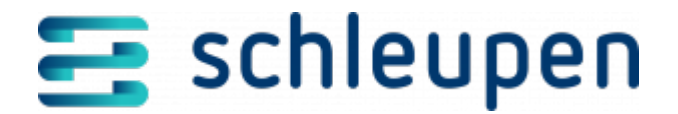

# Urheberrecht

Die Inhalte des vorliegenden Dokuments sind urheberrechtlich geschützt. Sie dürfen nur nach vorheriger Genehmigung durch die Schleupen SE verwendet werden. Dies gilt insbesondere für die

Vervielfältigung von Informationen oder Daten, insbesondere die Verwendung von Texten, Textteilen

oder Bildmaterial. Sämtliche Rechte liegen bei der Schleupen SE.

Soweit nicht ausdrücklich von uns zugestanden, verpflichtet eine Verwertung, Weitergabe oder ein

Nachdruck dieser Unterlagen oder ihres Inhalts zu Schadenersatz (BGB, UWG, LitUrhG).